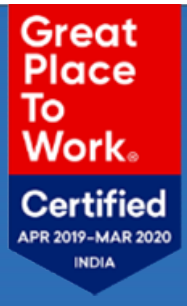

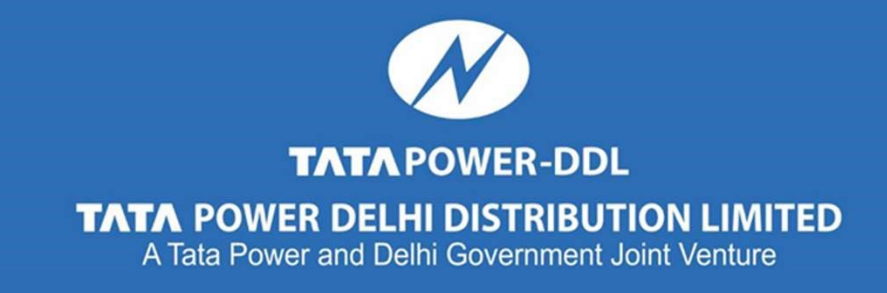

## User Manual for AC Registration

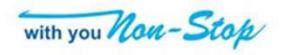

**Step 1**: Login at <u>www.tatapower-ddl.com</u>.

Step 2: Click the "arrow sign" on home page and moving banners will appear on screen.

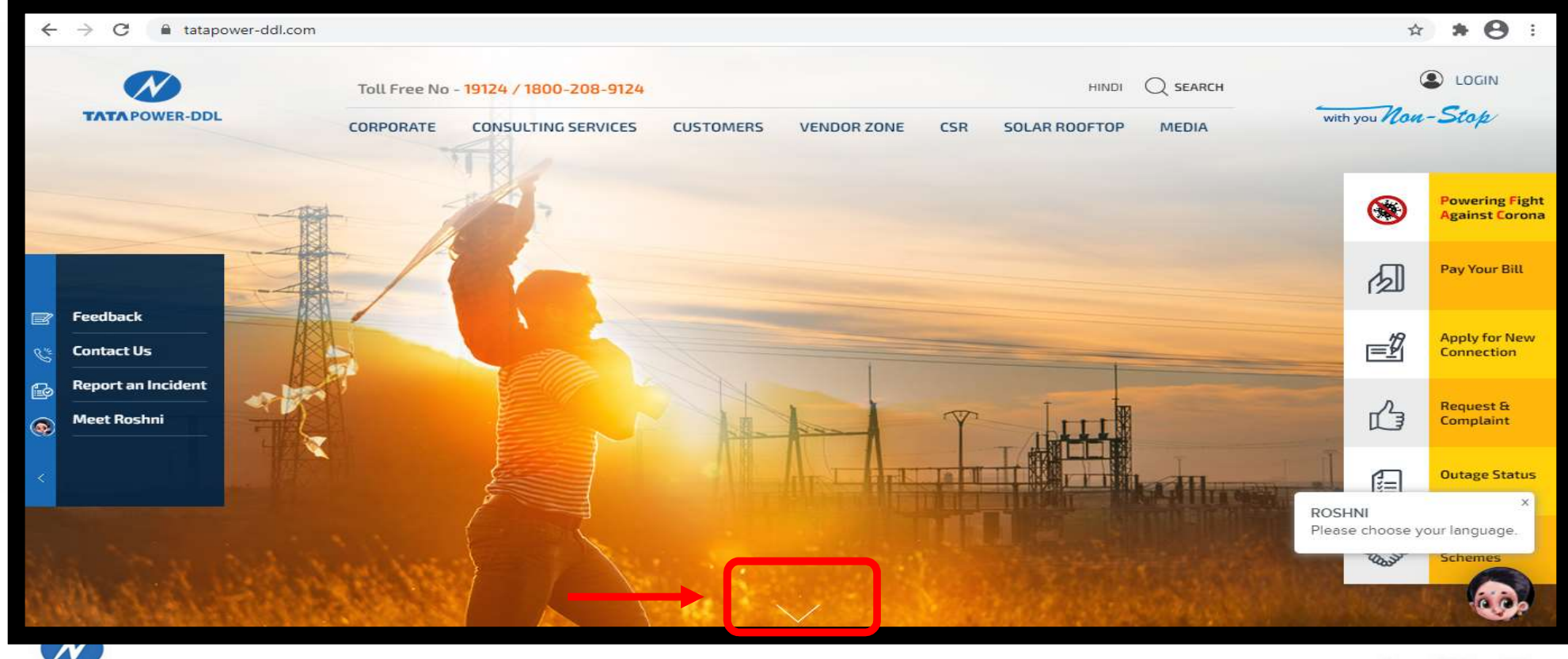

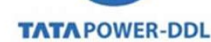

with you Non-Stop

Step 3: Click on "Apply for Energy Efficient Appliances" banner.

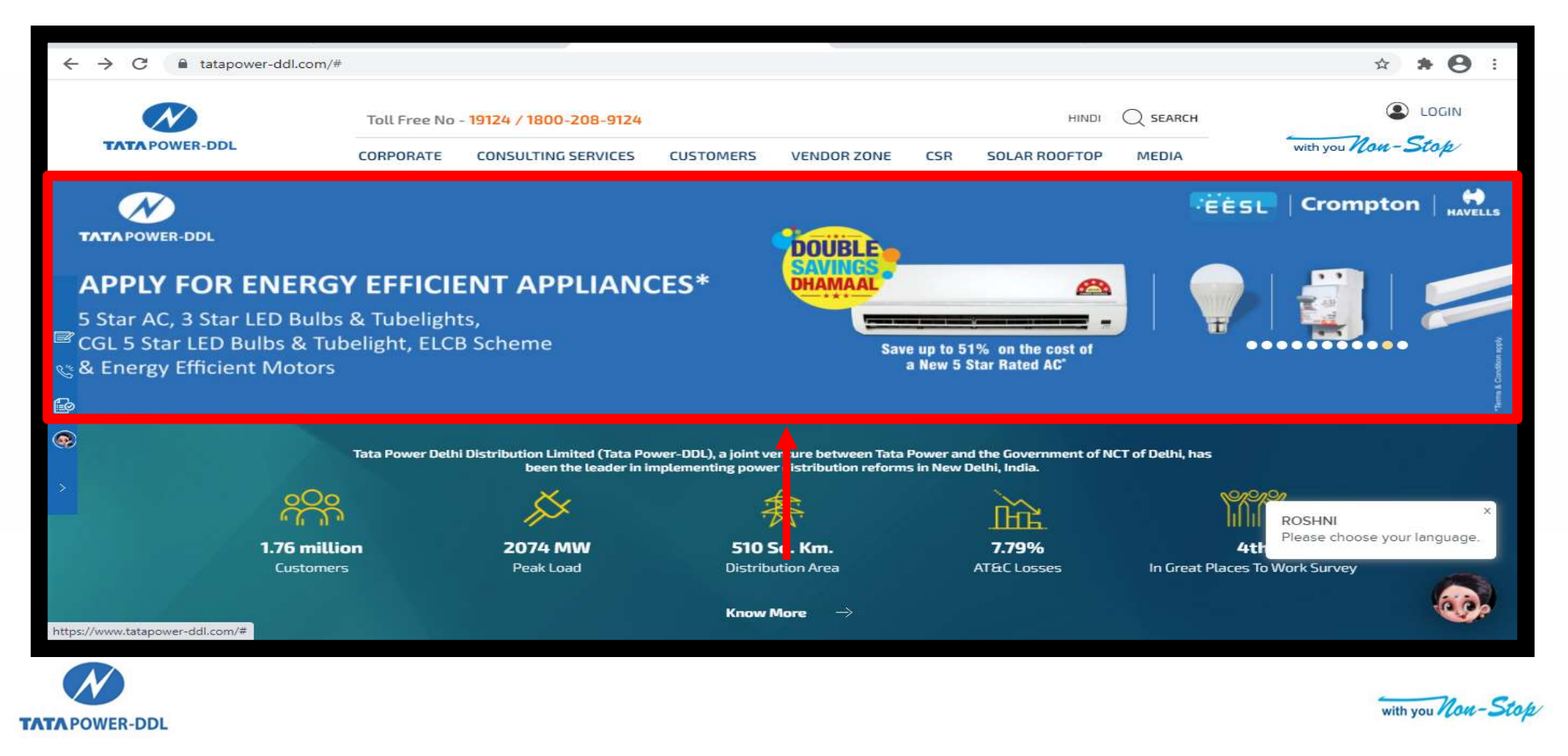

Step 4: Under Discount based 5 Star AC scheme for all customers, enter CA number and click on "Validate CA no." to proceed

|                | Toll Free No                                          | - 19124 / 1800-208-9124                                                             |                                      |                          | HINDI (              | C SEARCH                  |                                                                                                    |
|----------------|-------------------------------------------------------|-------------------------------------------------------------------------------------|--------------------------------------|--------------------------|----------------------|---------------------------|----------------------------------------------------------------------------------------------------|
| TATA POWER-DDL | CORPORATE                                             | CONSULTING SERVICES                                                                 | CUSTOMERS VI                         | ENDOR ZONE CSR           | SOLAR ROOFTOP        | MEDIA                     | with you Non-Stop                                                                                                    |
|                |                                                       |                                                                                     |                                      |                          |                      |                           |                                                                                                    |
|                |                                                       |                                                                                     |                                      |                          |                      |                           | Contractor of the local division of the local division of the loca |
| Home/          | CUSTOMERS/Connection Related                          | Service                                                                             |                                      |                          |                      |                           |                                                                                                    |
|                |                                                       |                                                                                     |                                      |                          |                      |                           |                                                                                                    |
| 2              | Click here to a                                       | cess: Help File – 'How to                                                           | apply for AC'                        |                          |                      |                           |                                                                                                    |
|                | Oiscount base                                         | d 5 Star AC scheme for all Cu                                                       | stomers                              |                          |                      |                           |                                                                                                    |
|                |                                                       |                                                                                     |                                      |                          |                      | OMERC                     |                                                                                                    |
|                |                                                       |                                                                                     | SCOULT BASEL                         | J J J IAN AC JCHEP       | ALL LUS              | UMEND                     |                                                                                                    |
|                |                                                       |                                                                                     |                                      |                          |                      |                           |                                                                                                    |
|                |                                                       |                                                                                     |                                      |                          |                      |                           |                                                                                                    |
|                | CA NO. *                                              | Enter CA NO.                                                                        |                                      |                          | VAL                  | IDATE CA NO.              | -                                                                                                    |
|                | CA NO. *                                              | Enter CA NO.                                                                        |                                      |                          |                      | IDATE CA NO.              | ROSHNI<br>Please choose your language                                                                                                    |
|                | CA NO. *                                              | Enter CA NO.                                                                        | and active connecti                  | on can apply for AC Sche | me. Request submitte | IDATE CA NO.              | ROSHNI<br>Please choose your language                                                                                                    |
|                | CA NO. *<br>* Only consumers w<br>temporary, pre-paid | Enter CA NO.<br>hich have permanent, post-paid<br>d & inactive connections will not | and active connecti<br>be accepted." | on can apply for AC Sche | me. Request submitte | IDATE CA NO.<br>d against | ROSHNI<br>Please choose your language                                                                                                    |

#### Step 5: Personal details

- All the fields marked with asterisk (\*) are mandatory to be filled.
- Except the tabs of "Contact number", "AC make" and "Registration for" all tabs are noneditable, appropriate value come automatically.
- Select one drop down value under "AC make" and "Registration for" tab.

TATA POWER-DDL

| ÷        | → C 🔒 tatapow  | ver-ddl.com/dsmportal/applyacscheme.aspx |                               |                                                                                                    | ☆ <b>* ⊖</b> :               |
|----------|----------------|------------------------------------------|-------------------------------|----------------------------------------------------------------------------------------------------|------------------------------|
|          | N              | Toll Free No - 19124 / 1800-208-         | 3124                          | HINDI Q SEARCH                                                                                                 |                              |
|          | TATA POWER-DDL | CORPORATE CONSULTING SERVI               | CES CUSTOMERS VENDOR ZONE CSR | SOLAR ROOFTOP MEDIA                                                                                            | with you Non-Stop            |
|          |                | Name*                                    |                               |                                                                                                    | - 1                          |
|          |                | Address*                                 | N/A                           |                                                                                                    |                              |
| 8        |                |                                          | NO 7 1                        | le de la companya de la companya de la companya de la companya de la companya de la companya de la companya de |                              |
| 10-1 C/s |                | Mobile No. *                             |                               |                                                                                                    | 1                            |
| 0        |                | E-mail id *                              |                               |                                                                                                    |                              |
|          |                | Contact Number*                          | Enter Contact Number          |                                                                                                    | ROSHNI                       |
|          |                | AC Make*                                 | Select                        | ~                                                                                                    | Please choose your language. |
|          |                | Registration for*                        | Select                        | ~                                                                                                    |                              |
|          |                |                                          |                               |                                                                                                    |                              |

Step 5 (continued): Under the "AC make tab", Select any of the two brands Voltas / Sharp

| E-mail id *       |                    |   |
|-------------------|--------------------|---|
| Contact Number*   |                    |   |
| AC Make*          | Select             | ~ |
| Registration for* | VOLTAS<br>Sharp AC |   |
|                   |                    |   |

Step 5 (Continued): Under "Registration for" tab, select New AC/Old AC Replacement

| $\leftrightarrow$ $\rightarrow$ $C$ $\cong$ tatapowe | er-ddl.com/dsmportal/applyacscheme.aspx |                                               | <b>☆ * ⊖</b> :       |
|------------------------------------------------------|-----------------------------------------|-----------------------------------------------|----------------------|
| TATA POWER-DDL                                       | Toll Free No - 19124 / 1800-208-912     | 4 HINDI Q SEARCH                              | LOGIN                |
|                                                      | CORPORATE CONSULTING SERVICES           | CUSTOMERS VENDOR ZONE CSR SOLAR ROOFTOP MEDIA |                      |
|                                                      | Contact Number*                         | Enter Contact Number                          |                      |
|                                                      |                                         |                                               |                      |
|                                                      | AC Make"                                | VOLTAS                                        | ~                    |
|                                                      | Registration for*                       | Select                                        | •                    |
|                                                      |                                         | Select                                        |                      |
| 8*                                                   |                                         | New AC<br>Old AC Replacement                  |                      |
| e e e e e e e e e e e e e e e e e e e                |                                         | SURMIT                                        |                      |
|                                                      |                                         |                                               |                      |
|                                                      |                                         |                                               |                      |
| N                                                    |                                         |                                               | with you May - State |
| ATA POWER-DDL                                        |                                         |                                               | with you - com- stop |

#### Step 5 (Continued)

- Tick the checkbox to select the AC model
- Check the contact number and email id before submitting the request and then click on "Submit".

#### "After successful submission of details for AC registration, a notification number will be generated".

| ATA POWER-DDI                         |                     | Toll Free No -         | 19124 / 1800-                | 208-9        | 124                               |                               |                         |                               |                                   | RCH         | Turteburger Maria Star            |
|---------------------------------------|---------------------|------------------------|------------------------------|--------------|-----------------------------------|-------------------------------|-------------------------|-------------------------------|-----------------------------------|-------------|-----------------------------------|
| MINFOWER-DDL                          | C                   | ORPORATE               | CONSULTING                   | SERVIC       | ES CUSTOME                        | RS VENDOR                     | ZONE                    | CSR SOLAR                     | ROOFTOP MED                       | AIG         | with you non - stop               |
|                                       | AC Make             | AC Make*               |                              |              | VOLTAS ~                          |                               |                         |                               |                                   |             |                                   |
|                                       | Registra            | ation for*             |                              |              | New AC                            |                               |                         |                               |                                   | ~           |                                   |
|                                       | Sele :t A<br>Mod el | С <sub>Туре</sub>      | Capacity and<br>Make         | MRP<br>(Rs.) | Price to TPDDL<br>Customers (Rs ) | Installation<br>Charges (Rs.) | Total<br>Price<br>(Rs.) | Compressor<br>Warranty(years) | Comprehensive<br>Warranty (years) | AC<br>Model |                                   |
|                                       |                     | Window-<br>Fixed Speed | 1.0 TR WAC 125<br>DZA        | 28,490       | 22,990                            | 499                           | 23,489                  | 5                             | 5                                 | VOLTAS      |                                   |
|                                       | 0                   | Window-<br>Fixed Speed | 1.5 TR WAC 185<br>LZH-R32    | 34,590       | 26,990                            | 499                           | 27,489                  | 5                             | 5                                 | VOLTAS      |                                   |
| · · · · · · · · · · · · · · · · · · · | 0                   | Window-<br>Fixed Speed | 1.5 TR WAC 185<br>DZA-R32    | 34,590       | 26,990                            | 499                           | 27,489                  | 5                             | 5                                 | VOLTAS      |                                   |
|                                       | 0                   | Window-<br>Inverter    | 1.5 TR WAC<br>185V DZA       | 37,990       | 31,990                            | 499                           | 32,489                  | 10                            | 5                                 | VOLTAS      |                                   |
|                                       | 0                   | Split -<br>Inverter    | 1.5 TR SAC 185V<br>ADQ (R32) | 69,990       | 36,990                            | 999                           | 37,989                  | 10                            | 5                                 | VOLTAS      |                                   |
|                                       |                     |                        |                              |              |                                   |                               |                         |                               |                                   |             | ROSHNI<br>Please choose your lang |
|                                       |                     |                        |                              |              | SUBM                              | п                             |                         |                               |                                   |             | (                                 |
|                                       |                     |                        |                              |              |                                   |                               |                         |                               |                                   |             |                                   |

# Thank You

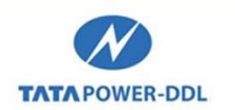

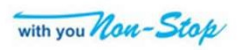